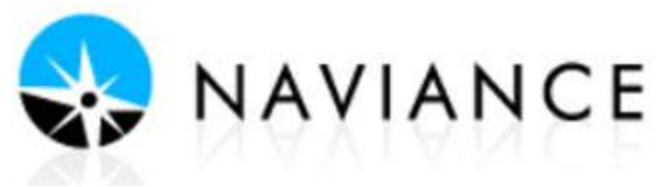

## Directions for Designating the College You Will be Attending

Designating your selected college in Naviance will help ensure that a final HS transcript is sent at the end of June to the college you plan to attend. Colleges require a final HS transcript to begin classes in the fall, be sure your school receives a copy of yours!

## ACCESS NAVIANCE:

Log in to your AH Apps Lock and Key and select the Naviance App No additional user name or password is required to log-in to Naviance

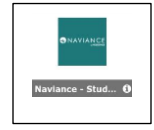

1. In the My Favorites section, select the Colleges I'm Applying to link from the Naviance Homepage.

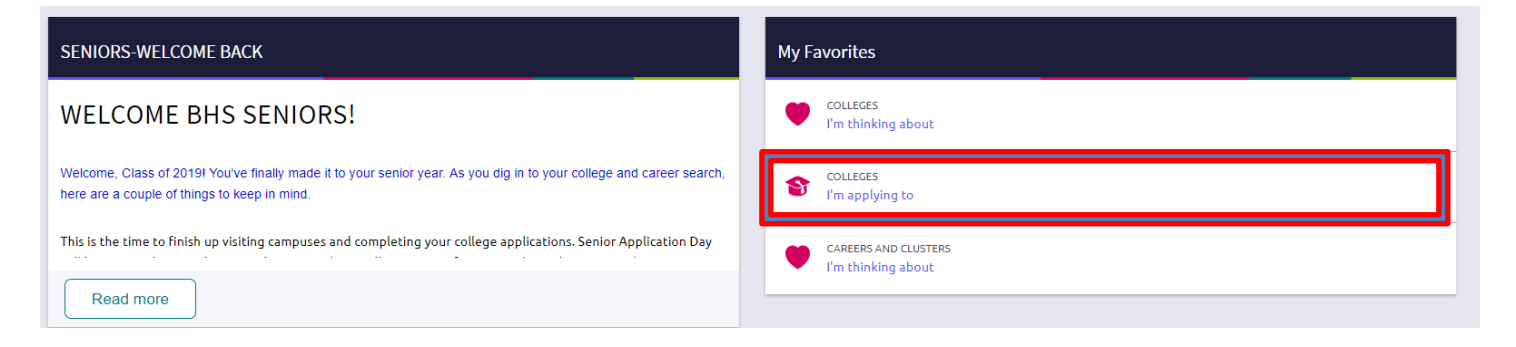

2. Scroll down the page until you find the College that I am attending section.

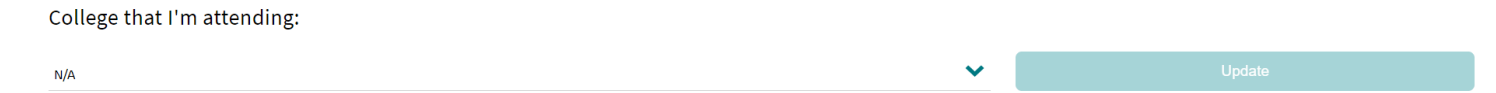

3. Use the drop down arrow to view a list of the colleges you applied to. Then, select the name of the college you plan to attend next year.

## College that I am attending

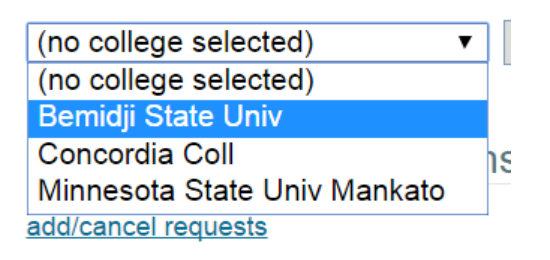

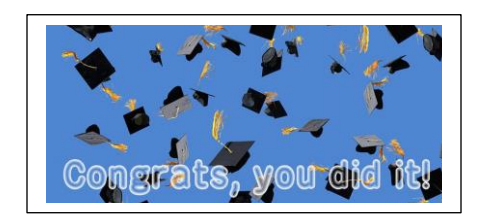

4. Press the Update button to confirm.

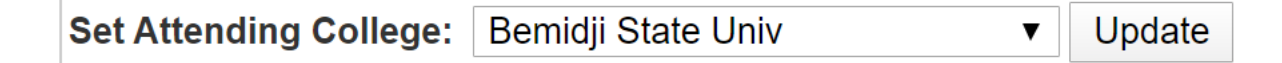